# Delete a CRM Entity Activity

Last Modified on 12/03/2017 8:41 am EST

## CRM 4.0

### Context

Use the Delete a CRM Entity Activity to delete a Dynamics CRM entity in a dynamic workflow.

### Wizard Tips

- 1. In the left pane of the Request section, click **entityName**.
- 2. In the right pane of the Request section, define the entity you want to delete. You can define the entity name manually, or base the value on a workflow expression.
- 3. In the left pane of the Request section, click **Guid**.
- 4. In the right pane of the Request section, define the GUID of the entity you want to delete. You can define the GUID manually, or base the value on a workflow expression. If you define the GUID by using a workflow expression, the expression result should be a GUID of an entity with the following syntax: *New Guid ("a53e78c4-0187-4513-be6d-49836e406baa")*.

## CRM 2011/2013

#### Context

Use the Delete a CRM Entity Activity to delete a Dynamics CRM entity in a dynamic workflow.

#### Wizard Tips

- 1. In the left pane of the Request section, click **entityName**.
- 2. In the right pane of the Request section, define the entity you want to delete. You can define the entity name manually, or base the value on a workflow expression.
- 3. In the left pane of the Request section, click **Guid**.
- 4. In the right pane of the Request section, define the GUID of the entity you want to delete. You can define the GUID manually, or base the value on a workflow expression. If you define the GUID by using a workflow expression, the expression result should be a GUID of an entity with the following syntax: *New Guid ("a53e78c4-0187-4513-be6d-49836e406baa")*.